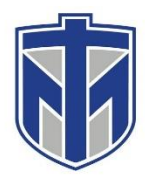

# How to Access the Virtual Bookstore from Canvas

This tutorial will show you how to log into the Virtual Bookstore from your Canvas account.

## 1. Browse to https://thomasmoreky.instructure.edu/ and login with your username and password

|        | THOMAS MORE<br>UNIVERSITY                                                                                              |
|--------|----------------------------------------------------------------------------------------------------|
| Login  |                                                                                                    |
| Passwo | ord                                                                                                    |
| Log    | j in <b>second second second second second second second second second second second second second second second s</b> |
|        | Forgot Password   Canvas   MyTMC   www.thomasmore.edu                                                                  |
| AUTHE  |                                                                                                    |

#### 2. Click on one of your Courses

|          |              |            | :     |
|----------|--------------|------------|-------|
|          |              |            |       |
| R        |              |            |       |
| ACC10    | 1(03): Intro | oductory A | ccoun |
| 2019_1   | FA_ACC1      | 01_03      |       |
| 2019 Fal | l.           |            |       |
| 6        |              |            |       |

If you need any assistance please contact the IT Helpdesk in one of the following ways. Browse to <u>www.helpdesk.thomasmore.edu</u>, call 859-344-3646, email <u>helpdeskticket@thomasmore.edu</u>, or stop by the Computer Center on the lower level of the administration building.

#### 3. Click on "ECampus"

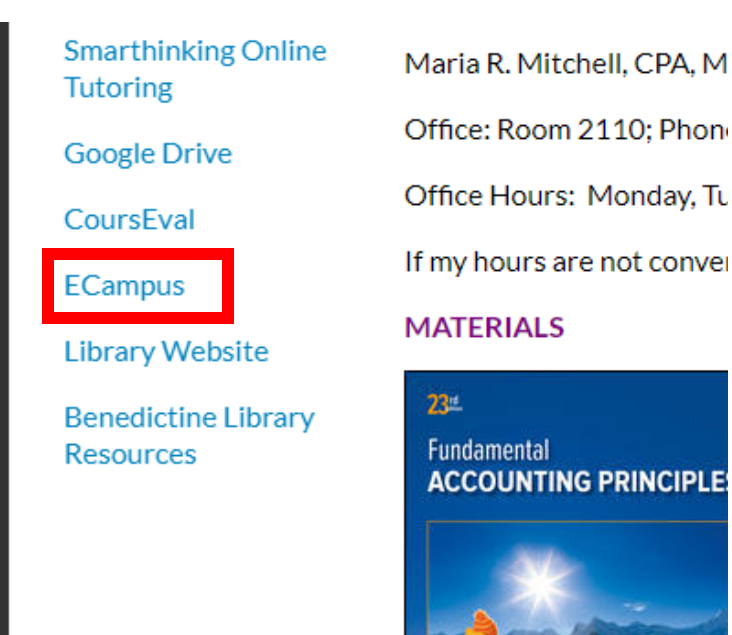

#### 4. Click "Open in New Tab"

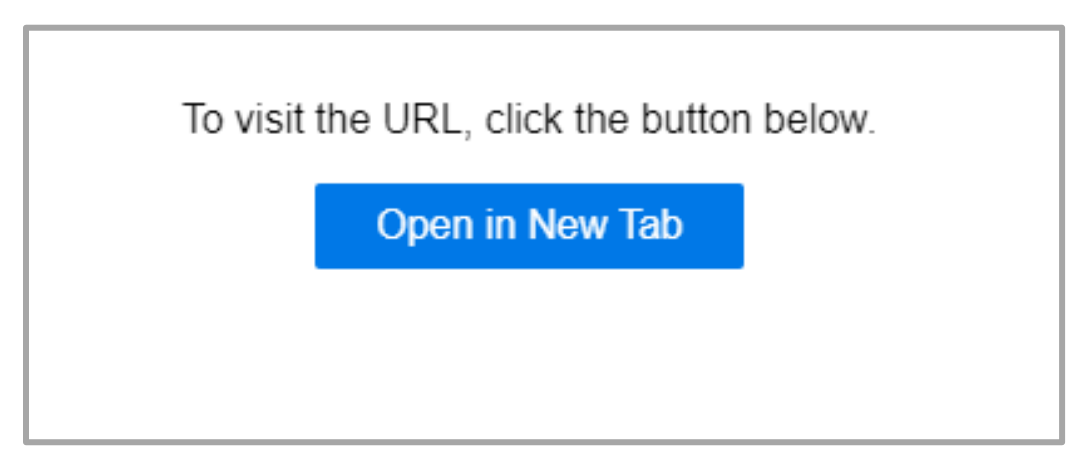

If you need any assistance please contact the IT Helpdesk in one of the following ways. Browse to <u>www.helpdesk.thomasmore.edu</u>, call 859-344-3646, email <u>helpdeskticket@thomasmore.edu</u>, or stop by the Computer Center on the lower level of the administration building.

#### 5.Click "Login" under My Account

### MY ACCOUNT

Check your account to obtain shipping information for your package, or to manage your rental textbooks.

LOGIN

#### 6. You will now be logged into your Virtual Bookstore

| Quick Links                                                                           | Account Alerts            |                                            |                                                                |                |               |        |  |  |
|---------------------------------------------------------------------------------------|---------------------------|--------------------------------------------|----------------------------------------------------------------|----------------|---------------|--------|--|--|
| Account Alerts                                                                        | Purchase/Extend My Rental |                                            | Click Here                                                     | My Credit Bala | ance:         | \$0.00 |  |  |
| Pending/Current Orders                                                                | Return My Ren             | tals for Free                              | Click Here                                                     |                |               |        |  |  |
| Account Summary                                                                       | Current                   | Current Orders                             |                                                                |                |               |        |  |  |
| Aaron O'Hara                                                                          | Order #                   | Order # Item Description                   |                                                                | Qty            | Status        |        |  |  |
| Edit                                                                                  | 20217793                  | Minutia<br>HTML5<br>CSS3                   | Murach's Html5 and Css3<br>Rental : Due 12/19/2019             | 1              | Order Shipped |        |  |  |
| Current Orders                                                                        | 20217702                  |                                            | Pro Aco pot Coro Mur 2                                         | 1              | Order Shipped |        |  |  |
| My Rentals: Manage My Rentals<br>Purchased: Sell My Textbooks<br>Digital Bookshelf: 1 | 20217793                  | Pro ASP.NET<br>Core MVC 2                  | Rental : Due 12/19/2019                                        |                |               |        |  |  |
| Account Alerts                                                                        | 20217793                  | Particulary                                | BUSINESS DRIVEN<br>TECHNOLOGY<br>Rental : Due 12/19/2019       | 1              | Order Shipped |        |  |  |
| Customer Service                                                                      | 20217793                  | D<br>Notice the<br>Microsoft of Principles | Fundamental Accounting<br>Principles<br>Rental - Due 5(15/2020 | 1              | Order Shipped |        |  |  |
| Contact Us<br>Help Desk                                                               |                           | 3                                          | Nental . Due 5/15/2020                                         |                |               |        |  |  |

If you need any assistance please contact the IT Helpdesk in one of the following ways. Browse to <u>www.helpdesk.thomasmore.edu</u>, call 859-344-3646, email <u>helpdeskticket@thomasmore.edu</u>, or stop by the Computer Center on the lower level of the administration building.